## **COMMISSION STATEMENTS**

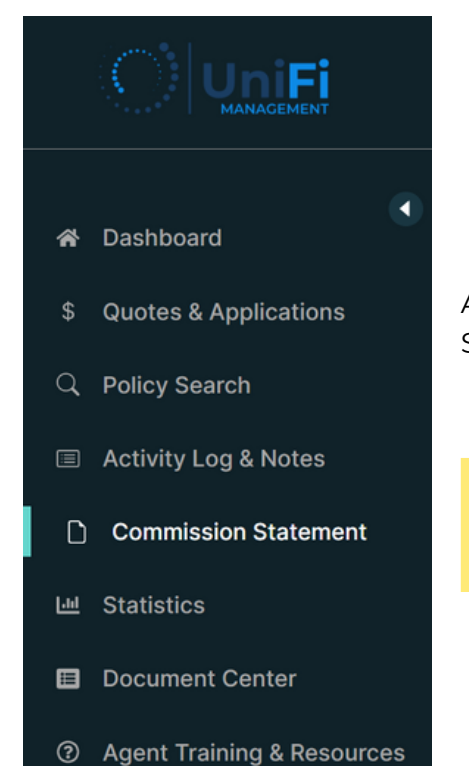

After signing into the agent portal, find the Commission Statement button in the left banner of the page.

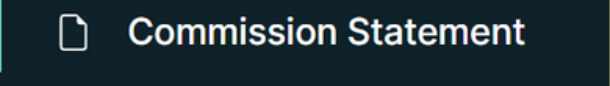

Once selected, the page will update with the Commission Statement and Commission Statement Details sections.

|    |                            |                |               |              |           | + Create Quote | English 👻 💭  | 8 |
|----|----------------------------|----------------|---------------|--------------|-----------|----------------|--------------|---|
|    |                            | Commission S   |               |              |           |                |              |   |
| *  | Dashboard                  | Statement Date |               | Statement No | Total Amo | unt            | PDF          |   |
|    |                            | 09-30-2022     |               | AGST11       | \$100     |                | STATEMENT    |   |
| \$ | Quotes & Applications      | 10-31-2022     |               | AGST15       | \$100     |                | STATEMENT    |   |
| ٩  | Policy Search              |                |               |              |           |                |              |   |
|    | Activity Log & Notes       | Commission S   | tatement Deta | ils          |           |                |              |   |
| ٥  | Commission Statement       | ACCT NO.       | Policy No     | Transaction  | Comm %    | Comm Amt       | Prem/Written |   |
| ы  | Statistics                 |                |               |              |           |                |              |   |
|    | Document Center            |                |               |              |           |                |              |   |
| ?  | Agent Training & Resources |                |               |              |           |                |              |   |

1

Select the blue STATEMENT text to open a PDF copy of your commission statement in a new window.

| Commission Statem | ommission Statement |              |           |  |  |  |
|-------------------|---------------------|--------------|-----------|--|--|--|
| Statement Date    | Statement No        | Total Amount | PDF       |  |  |  |
| 09-30-2022        | AGST11              | \$100        | STATEMENT |  |  |  |
| 10-31-2022        | AGST15              | \$100        | STATEMENT |  |  |  |

Note: By selecting the blue Statement No, Commission Statement Details will be shown within the bottom portion of the page.

| Commissio | n Statement Det |             |        |          |              |  |
|-----------|-----------------|-------------|--------|----------|--------------|--|
| ACCT NO.  | Policy No       | Transaction | Comm % | Comm Amt | Prem/Written |  |

| TEST A<br>1101 E o<br>Tampa, | MANAGEMENT<br>AGENCY<br>CUMBERLAND<br>FL 33605                                                | 1101 E Cumberland A | ve Tampa FL 33602 USA                                                             | COMMI<br>FOR THE<br>Agent | SSION DU<br>MONTH<br>Acet No:<br>Statemer | JE TO AGENT<br>OF 10-31-2022<br>nt No: AGST15 |
|------------------------------|-----------------------------------------------------------------------------------------------|---------------------|-----------------------------------------------------------------------------------|---------------------------|-------------------------------------------|-----------------------------------------------|
|                              |                                                                                               |                     |                                                                                   | St                        | atement D                                 | ate: 10-31-2022                               |
|                              |                                                                                               | COMMISS             | ION SUMMARY                                                                       |                           |                                           |                                               |
| Previous Statem              | ent Balance:                                                                                  |                     |                                                                                   |                           |                                           |                                               |
| Commission Pai               | d:                                                                                            |                     |                                                                                   |                           |                                           |                                               |
| Refunds & Adju               | stments:                                                                                      |                     |                                                                                   |                           |                                           |                                               |
| Current Commis               | sion Activity:                                                                                |                     |                                                                                   |                           |                                           |                                               |
| Net Due From /               | Agent:                                                                                        |                     |                                                                                   |                           |                                           |                                               |
| *Direct                      | Deposited To Your Acco                                                                        | unt As Requested    |                                                                                   |                           |                                           |                                               |
|                              |                                                                                               | Current Co          | mmission Activity                                                                 |                           |                                           |                                               |
|                              |                                                                                               | current co          |                                                                                   |                           |                                           |                                               |
| Policy No                    | Effective                                                                                     | Insured Name        | Transaction                                                                       | Amount                    | Rate                                      | Commission                                    |
| Policy No                    | Effective<br>10-14-2022                                                                       | Insured Name        | Transaction                                                                       | Amount                    | Rate                                      | Commission                                    |
| Policy No                    | Effective<br>10-14-2022<br>10-16-2022                                                         | Insured Name        | Transaction<br>NEWBUSINESS<br>NEWBUSINESS                                         | Amount                    | Rate                                      | Commission                                    |
| Policy No                    | Effective<br>10-14-2022<br>10-16-2022<br>10-16-2022                                           | Insured Name        | Transaction<br>NEWBUSINESS<br>NEWBUSINESS<br>NEWBUSINESS                          | Amount                    | Rate                                      | Commission                                    |
| Policy No                    | Effective<br>10-14-2022<br>10-16-2022<br>10-16-2022<br>10-16-2022                             | Insured Name        | Transaction<br>NEWBUSINESS<br>NEWBUSINESS<br>NEWBUSINESS<br>NEWBUSINESS           | Amount                    | Rate                                      | Commission                                    |
| Policy No                    | Effective<br>10-14-2022<br>10-16-2022<br>10-16-2022<br>10-16-2022<br>10-16-2022               | Insured Name        | Transaction<br>NEWBUSINESS<br>NEWBUSINESS<br>NEWBUSINESS<br>NEWBUSINESS<br>CANCEL | Amount                    | Rate                                      | Commission                                    |
| Policy No                    | Effective<br>10-14-2022<br>10-16-2022<br>10-16-2022<br>10-16-2022<br>10-16-2022<br>10-16-2022 | Insured Name        | Transaction<br>NEWBUSINESS<br>NEWBUSINESS<br>NEWBUSINESS<br>CANCEL<br>NEWBUSINESS | Amount                    | Rate                                      | Commission                                    |

The Commission Statement selected will open in a new window.

2